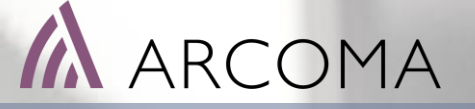

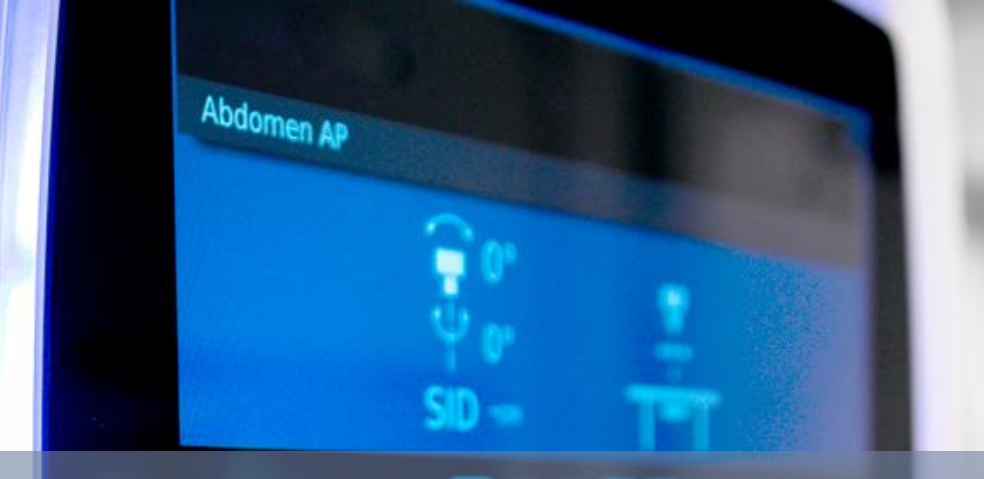

# BiAA Upgrade Instruction

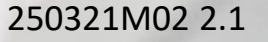

### **BiAA Introduction**

#### BiAA – Built-in AEC Assistance

With BiAA, AEC exposures can also be performed for non-Bucky imaging, eliminating the need for manual exposure settings and thereby reducing the risk of retakes and extra patient dose.

For Bucky imaging the built-in AEC chamber is still used.

BiAA is available with the following detectors:

- CXDI-420C Wireless
- CXDI-720C Wireless
- CXDI-820C Wireless

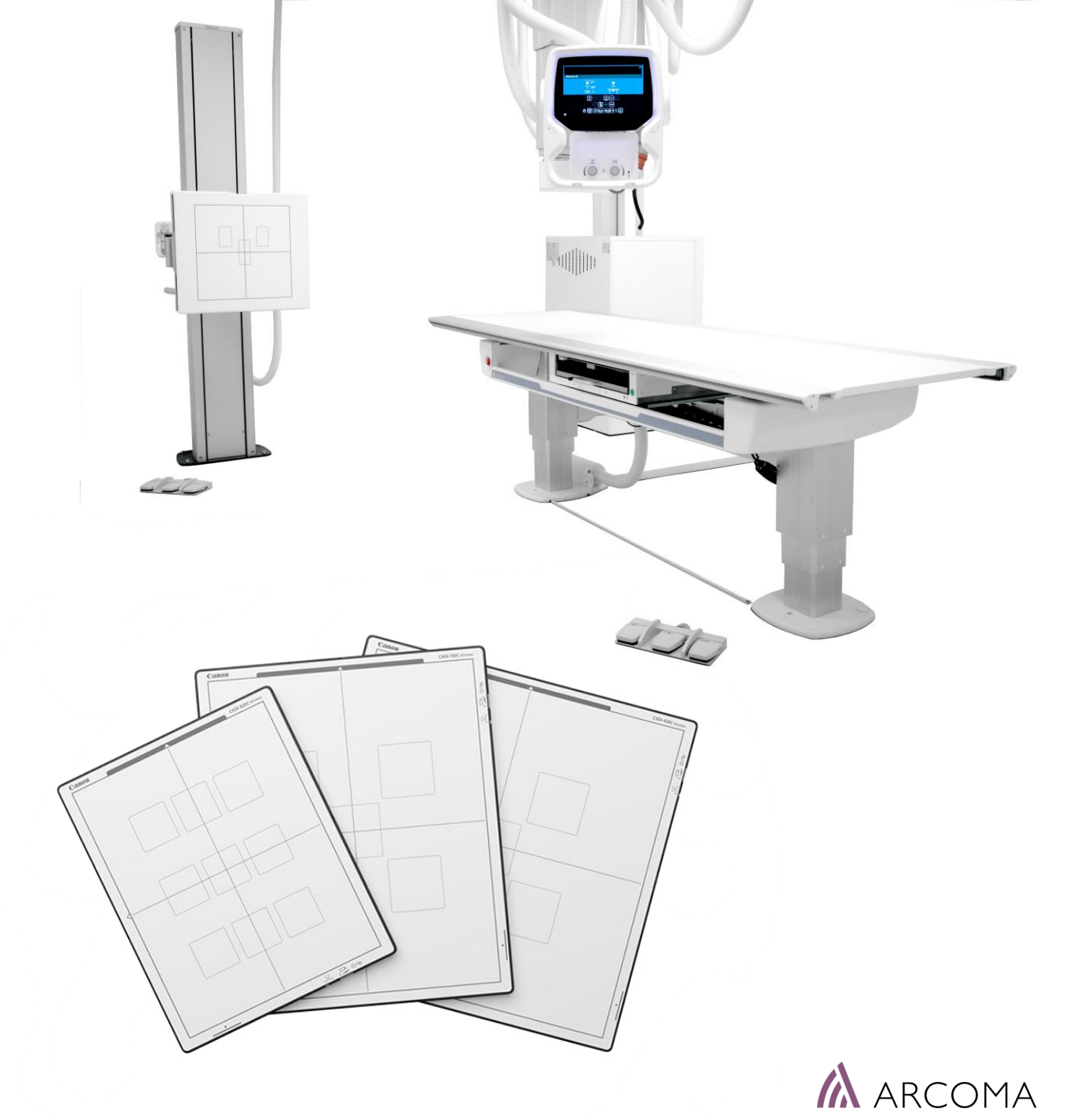

### BiAA – System Requirements

Basic Requirements for upgrade:

- Arcoma system with Canon Elite detector & Multibox MB-02.
- Canon NE 3.10 SW or later > Shall be upgraded to version according to Arcoma Software Release note
- Latest Arcoma SW (see Arcoma Partner portal) and corresponding / compatible Softwares Canon and CPI.

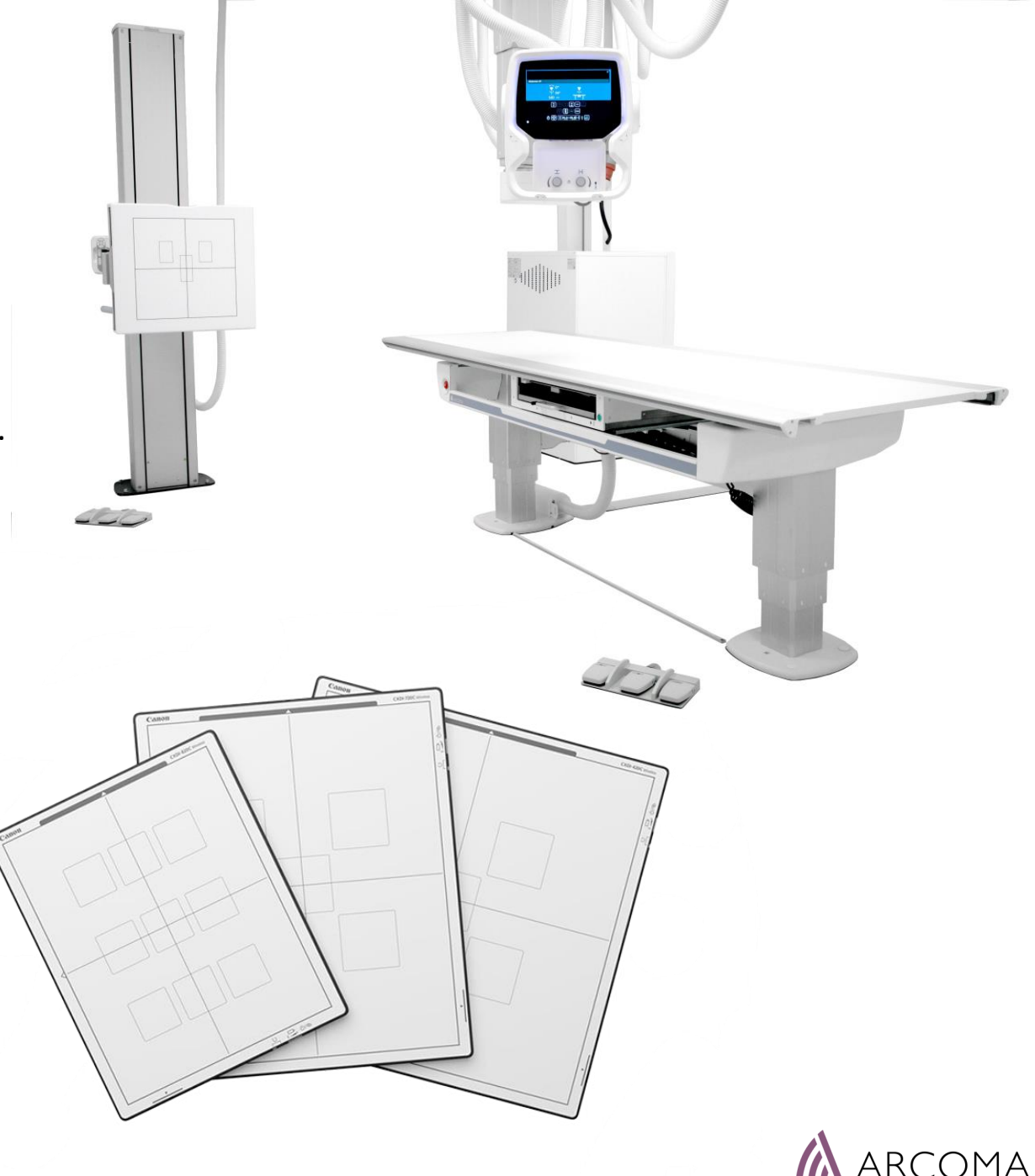

### **BiAA Upgrade: Preparation**

- 1) Download from ARCOMA Partner portal
  - a) BiAA Upgrade Instruction (this)
  - b) BiAA package (Software, xml-file, text-file)
  - c) System Software for Latest Version Upgrade

#### 2) Collect information from hospital + Update SW → Info > Hospital Visit or by Remote Access

a) Upgrade system with Canon *BuiltInAECAssistance SW* and Generate a Canon License Request File with BiAA option selected.b) Create a copy of the CANONKIT.txt-file.

c) Check CPI generator serial number and System ID.

#### 3) Place an order to Arcoma

Article number: 0073-815-012 Upgrade BiAA We need the following information from you: a) Serial number of the system

b) Serial number and System ID of the generator

c) CANONKIT.txt-file

#### 4) Arcoma will delivery to you:

a) CPI License key b) CANONKIT.lic-file

For you to arrange: Canon License Request File (xx.lrf-file) > Updated Canon license key

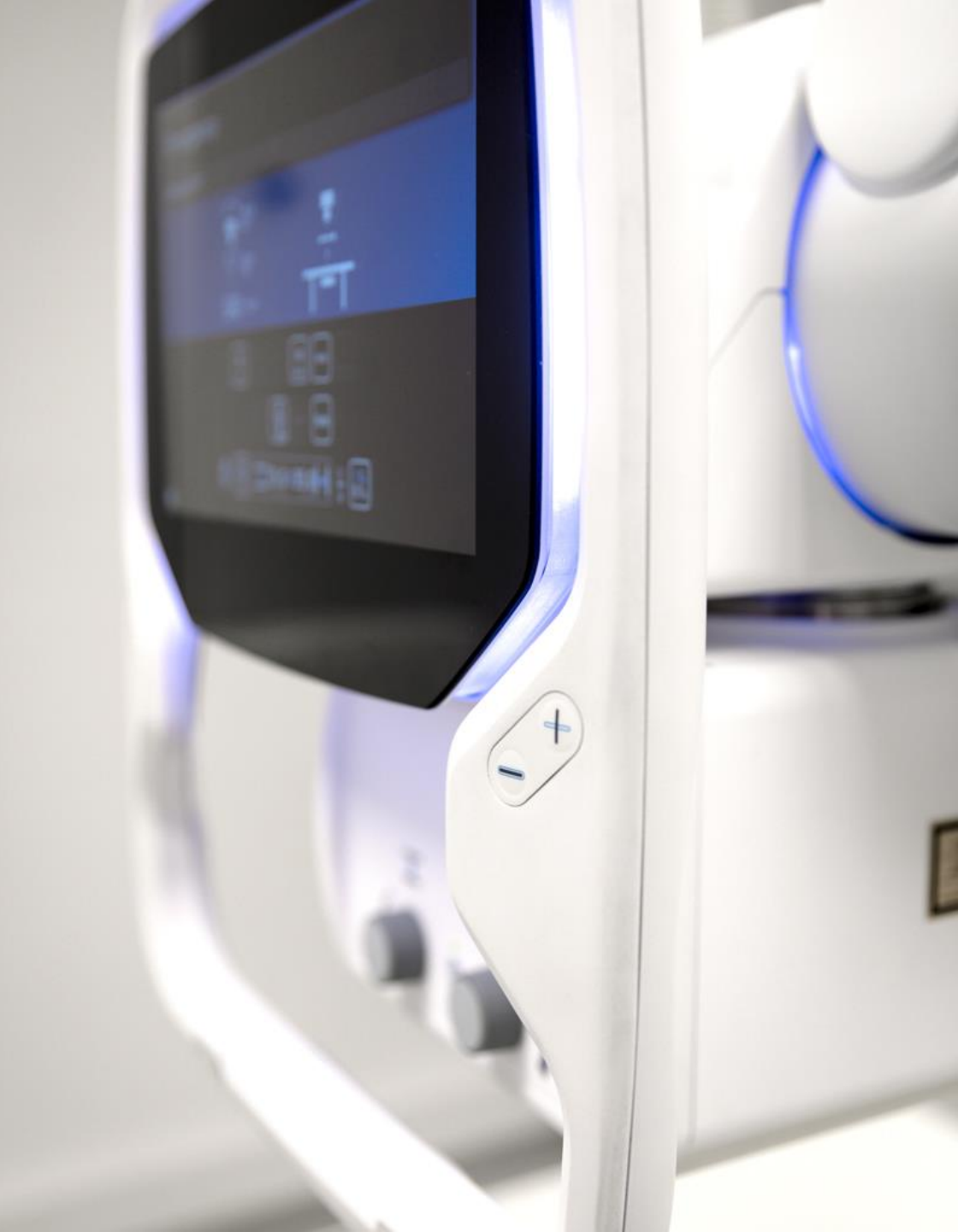

### BiAA Upgrade: Perform

4) Upgrade the System SW to the latest released version.

#### 5) Perform the BiAA Upgrade **Section** 5) Perform the BiAA Upgrade

- a) CANONKIT.lic-file update (CXDI\_NE\_Overwrap folder)
- b) Settings in GenConfig (GenConfig)
- c) Generator license key update (Genware)
- d) Receptor Settings (Genware)
- e) Register the Canon license key (Canon Service Tool)
- f) Add and update files in CCS-S-folder:
  - a) DRTSETTING.ini.file
  - b) CanonWarnings and safety check xml files
  - c) BiAA Error Message update

#### 6) Adjust BiAA cut-off dose → Info

7) BiAA settings in Anatomical Protocols 
Info

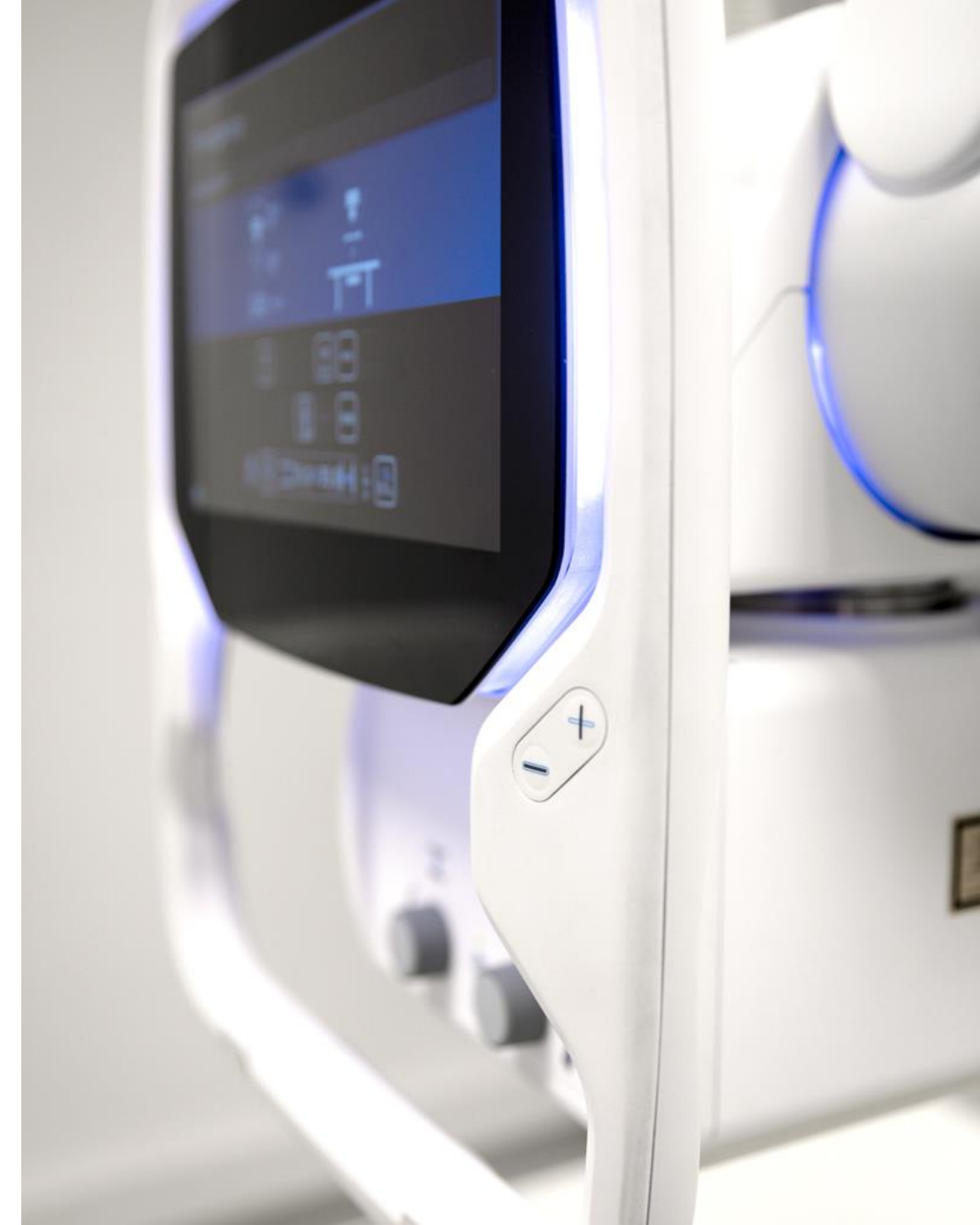

# Collect Information for BiAA License Update

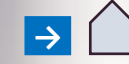

### Required Information for BiAA License Update

The listed information is required for BiAA License Update. See following pages on how to collect the required information.

- a) Serial number of the system
- b) Serial number and System ID of the generator
- c) CANONKIT.txt-file
- d) Canon License Request File (xx.lrf-file)

Information can be collected via Hospital visit or by Remote Access to the system.

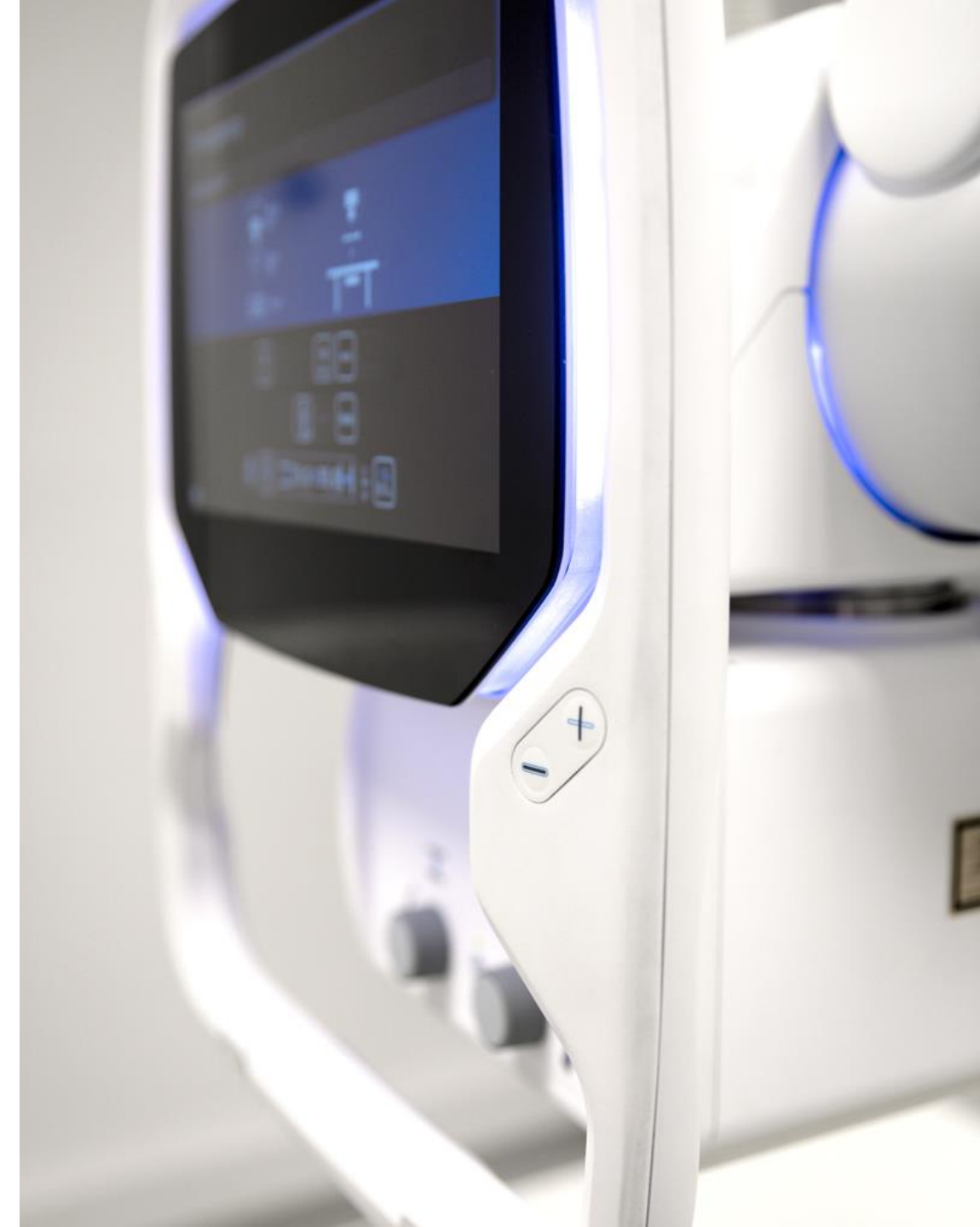

# System serial number and Generator Serial Number

### **SYSTEM SERIAL NUMBER** > See labels on the System Cabinet.

#### **GENERATOR SERIAL NUMBER**

**WARNING!** *Read Warnings in System Manual before opening up the System Cabinet.* 

- Open the System cabinet covers,
   > Read the Manual!
- Generator Serial Number is found on the right side of the generator.

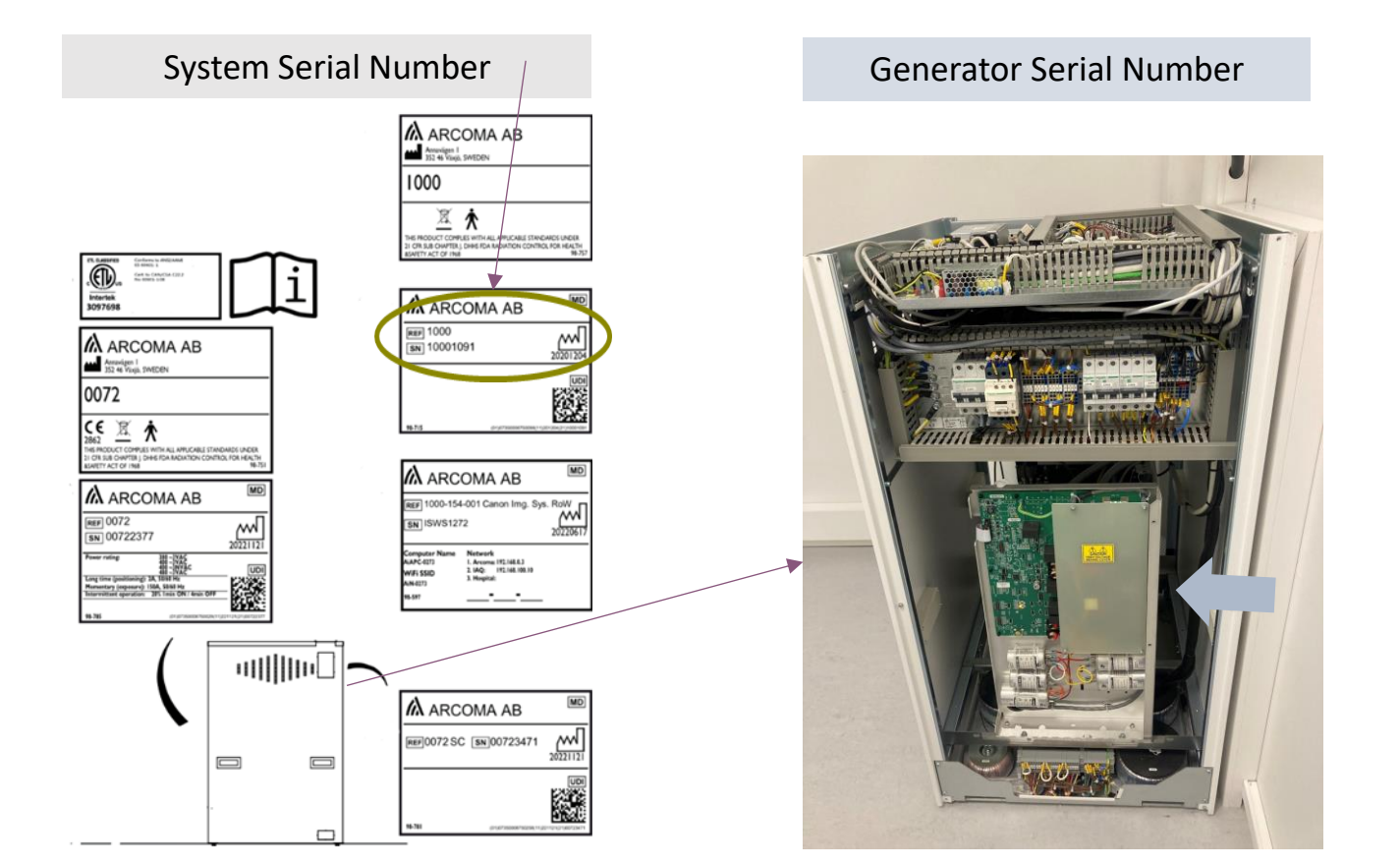

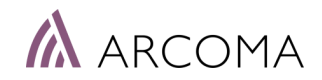

### System ID

#### Com Menter Dispi Dow Lickey Help About Tube © Fuor Beckup Restre Report X EXIT () AFC 125 😑 kV tor Service Software Dispi About 288 + 3 mA Lic Key Help Downi Monitor Generator License Key Setup System ID / License Key-Apply 0000 0000 1421 383a System ID ---License Key ---Close 0 1 2 3 5 6 7 8 9 4 BACKSPACE Q W E R Τ Y U I 0 P G CLEAR S D F H J K L A Lower Case Letters X V Z C В N M

#### CONNECTED.

#### SYSTEM ID

- 1. Open GenWare
- 2. Select LicKey button
- 3. System ID = numbers in the green fields

### CANONKIT.TXT-file

#### CANONKIT.TXT-file

- 1. Go to CXDI\_NE\_Overwrap folder
- 2. Copy: CANONKIT.TXT-file

|    | Name                           |        |
|----|--------------------------------|--------|
|    | ExposureCondition.exe.config   |        |
|    | ExposureCondition.exe          |        |
|    | 📧 GenConfig.exe                |        |
|    | GenControlUtils.dll            |        |
|    | CPITableProtocolCommandDef.dll |        |
|    | CPITableProtocolFramework.dll  |        |
|    | AppMessages.txt                |        |
|    | CANONKIT.LIC                   |        |
|    | IXdGen.dll                     |        |
|    | Ocean.dll                      |        |
| 1  | Utils.dll                      |        |
|    | UtilsCPlus.dll                 |        |
| Ι. | CPIGeneratorControl.dll        |        |
|    | CANONKIT.TXT                   |        |
|    | Septrolkit.dll                 |        |
|    | 🔮 c 🛛 + Generator              | ARCOMA |
|    | 🕋 😋 Serial Number & 🛛 📶        |        |
|    | 💽 n System ID 🥏                |        |
|    | 🔊 n                            |        |
|    | L                              |        |
|    |                                |        |
|    | 🦲 x                            |        |
|    |                                |        |

### Canon License Request File

- 1) Install the BuiltInAECAssistance SW
  - a) Start the Setup.exe file
  - b) Select Generator Console Mode as Built-in AEC Configuration
  - c) Follow the steps in the installation tool until finished.
- 2) Open Canon Service Tool.
- 3) Canon Service Tool: **Add-in Settings** / Built-in AEC Assistance > Select *Enable settings of ROI and exposure*.
- 4) Canon Service Tool: **License**. Select *Create License Request Files* and select *Option Software Built-in AEC Assistance* > Confirm.
- 5) A lrf-file is created.

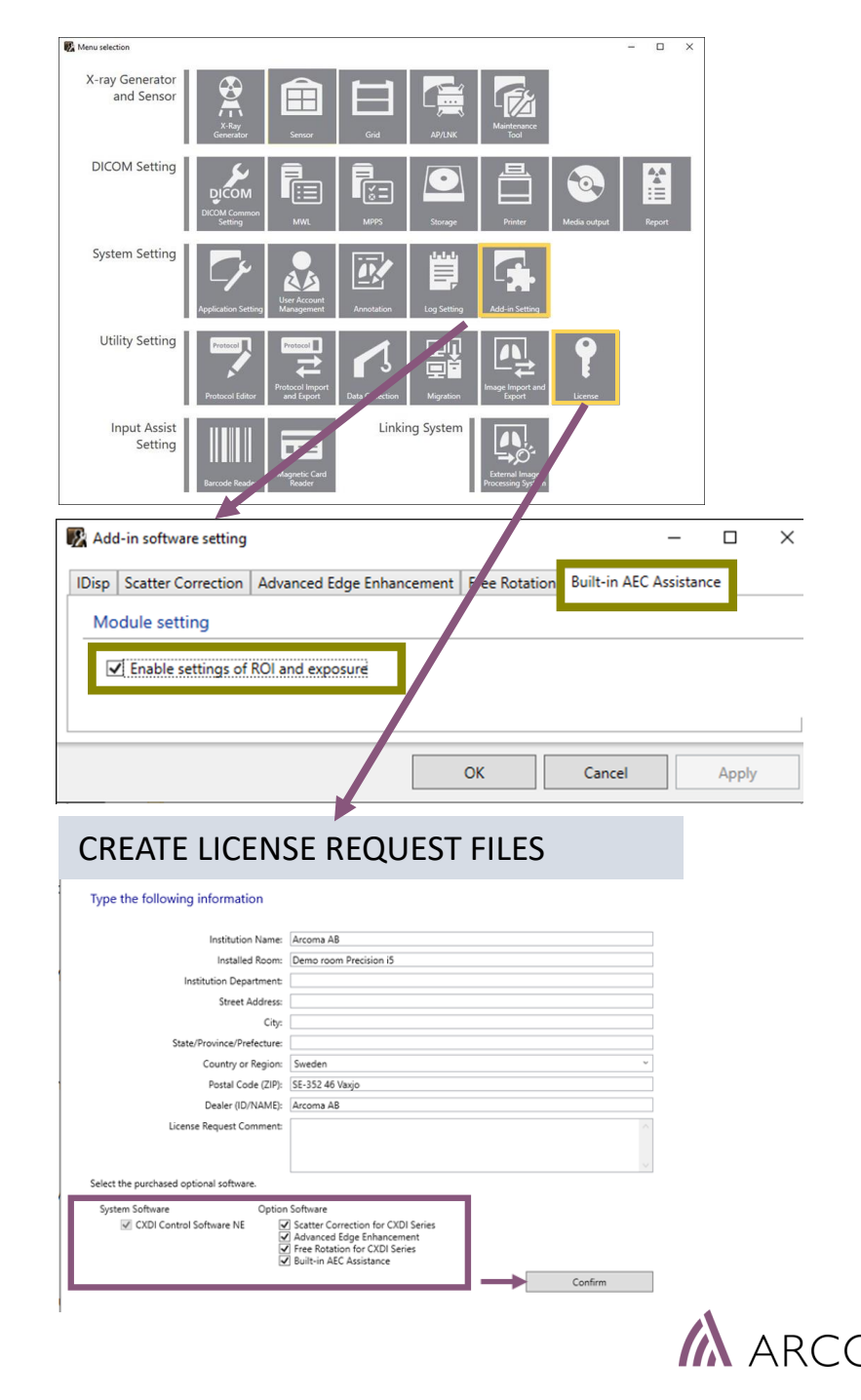

## Perform the BiAA Upgrade

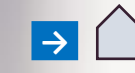

### BiAA Upgrade: Perform

Upgrade the System SW to the latest released version.

#### 5) Perform the BiAA Upgrade

- a) CANONKIT.lic-file update (CXDI\_NE\_Overwrap folder)
- b) Settings in GenConfig (GenConfig)
- c) Generator License key update (Genware)
- d) Receptor Settings (Genware)
- e) Register the Canon license key (Canon Service Tool)
- f) Add and update files in CCS-S-folder:
  - a) DRTSETTING.ini.file
  - b) CanonWarnings and safety check xml files
  - c) BiAA Error Message update

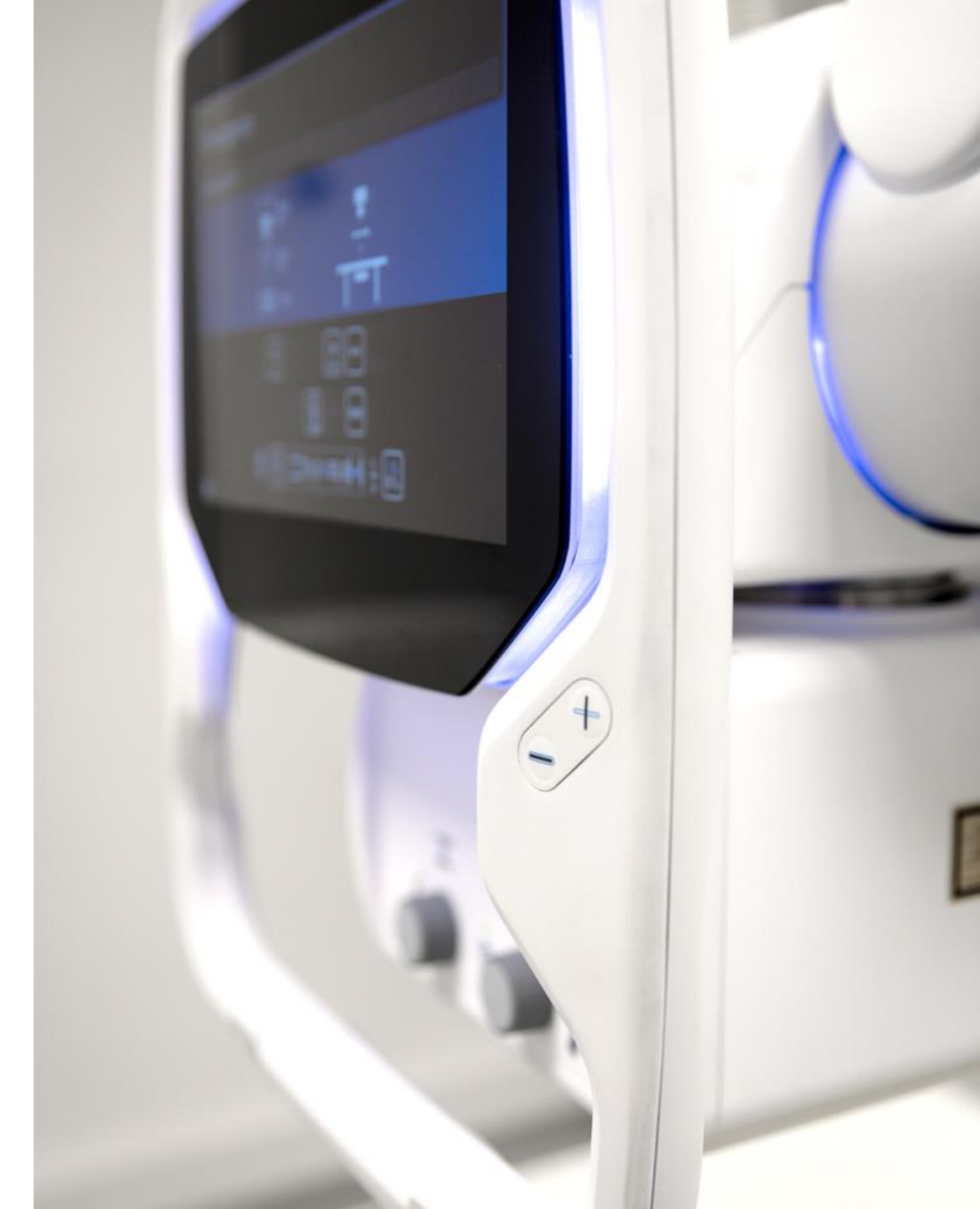

### CANONKIT.LIC-file update

#### **CANONKIT.lic-file UPDATE**

- 1. Go to CXDI\_NE\_Overwrap
- 2. Exchange the current CANONKIT.LIC file with the new provided file.

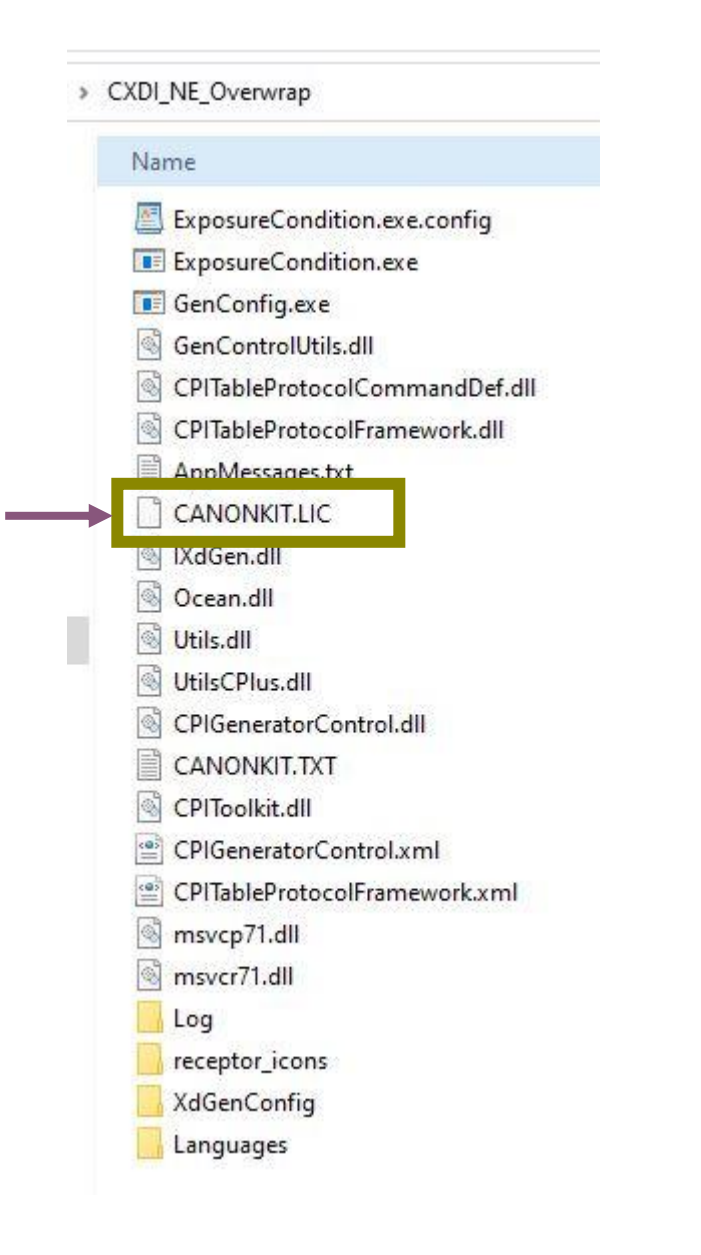

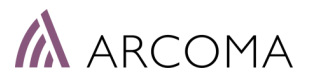

### **GenConfig Settings**

#### **GENCONFIG SETTINGS UPDATE**

Open GenConfig (CXDI\_NE\_Overwrap folder) 1.

- Select tab: Licensed Features 2.
- Select 5-Field BiAA 3.

|                              | Generator Control Settings                                                |                                                                                                    |      |  |  |  |  |  |
|------------------------------|---------------------------------------------------------------------------|----------------------------------------------------------------------------------------------------|------|--|--|--|--|--|
| CXDI_NE_Overwrap             | General Receptors Network Licensed Features                               |                                                                                                    |      |  |  |  |  |  |
| Name                         | General                                                                   |                                                                                                    |      |  |  |  |  |  |
| ExposureCondition.exe.config | 5-field AEC                                                               | ✓ 5-field BiAA                                                                                                    |      |  |  |  |  |  |
| 🔳 GenConfig.exe              | Table Interface                                                           |                                                                                                    |      |  |  |  |  |  |
|                              | 🗹 Auto Position                                                           |                                                                                                    |      |  |  |  |  |  |
|                              | Tomography                                                                |                                                                                                    |      |  |  |  |  |  |
|                              | Receptor Orientation                                                      |                                                                                                    |      |  |  |  |  |  |
|                              | Stitching                                                                 |                                                                                                    |      |  |  |  |  |  |
|                              | Image Preview                                                             |                                                                                                    |      |  |  |  |  |  |
|                              | Collimator                                                                |                                                                                                    |      |  |  |  |  |  |
|                              | Exclude collimator from protocol v                                        |                                                                                                    |      |  |  |  |  |  |
|                              | Collimator Filter                                                         |                                                                                                    |      |  |  |  |  |  |
|                              | Enable Filter Toggle Button                                               | Filter Names                                                                                                    |      |  |  |  |  |  |
|                              |                                                                           | 0 No filter                                                                                                    |      |  |  |  |  |  |
|                              |                                                                           | 1 1,0Al + 0,1Cu                                                                                                    |      |  |  |  |  |  |
|                              |                                                                           | 2 1,0Al + 0,2Cu                                                                                                    |      |  |  |  |  |  |
|                              |                                                                           | 3 2,0Al + 0,3Cu                                                                                                    |      |  |  |  |  |  |
|                              | Exclude all table parameters from protoco<br>Filter, SID, Detector Angle) | Exclude all table parameters from protocol validation (Auto Position, Receptor Orientation, Collimator, Filter, SID, Detector Angle) |      |  |  |  |  |  |
|                              | Discard unsent table commands when ne                                     | Discard unsent table commands when new protocol is received                                                                          |      |  |  |  |  |  |
|                              |                                                                           |                                                                                                    | Exit |  |  |  |  |  |

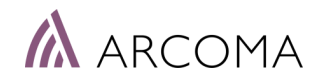

### **CPI License Key**

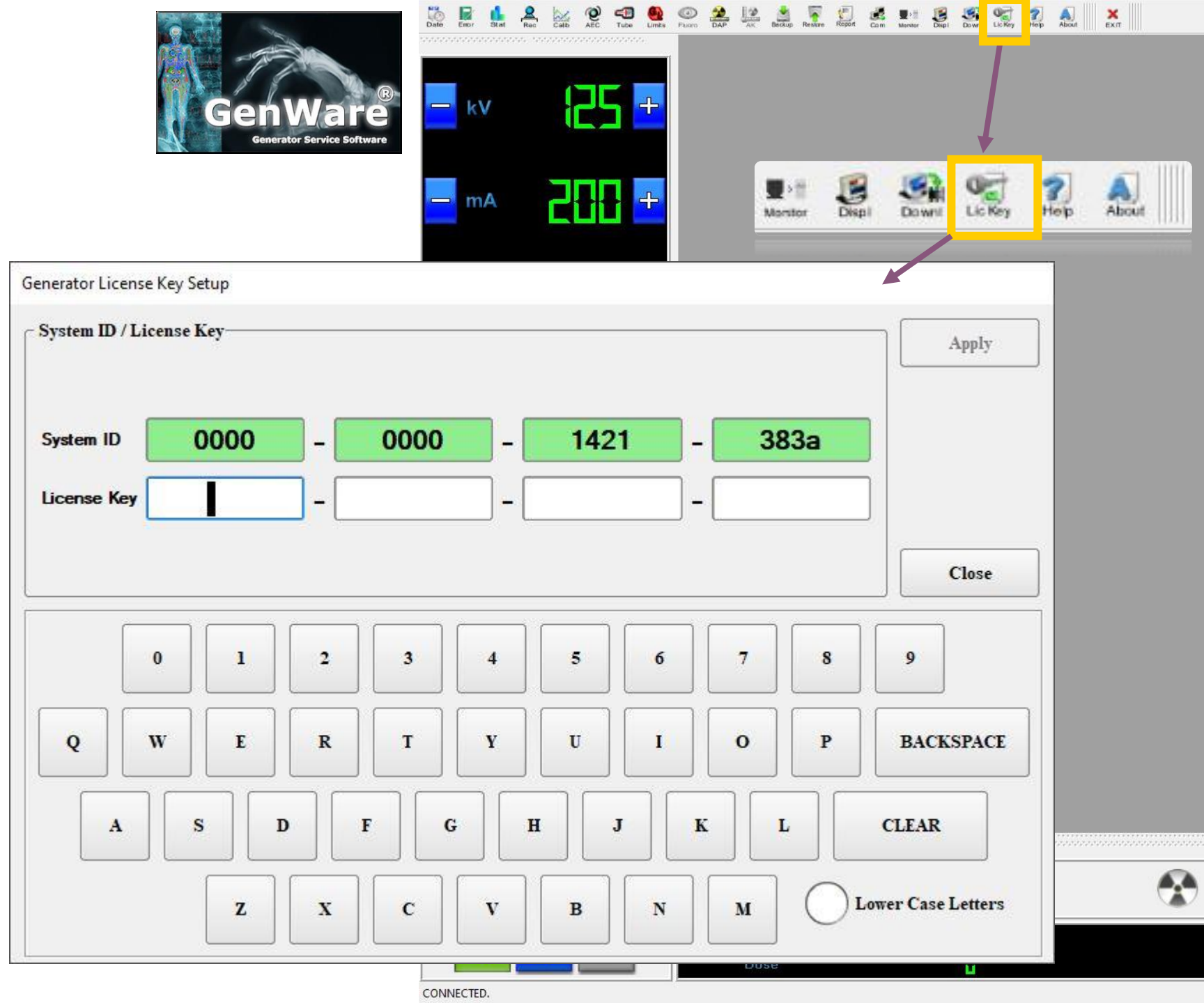

#### License Key Update

- 1. Open GenWare
- 2. Select LicKey button
- 3. Enter the provided License Key

### **CPI License Key**

#### EXIT 😑 kV 3 겁비난 mA Help About Displ Down About GenwareMP Generator Utility Revision Number: 1.15 Power Unit - CMP200DR Revision Number: 2.55 Part Number: 90135000AT Build Number: 016B64361B Engineering Number: 0 SC Revision Number: 111003 Features 1 DAP. 2 Interface Option 27. 3 Flat Panel AEC This Product is subject to license 6,4 Close agreements. R5 R6

CONNECTED.

-

About

#### License Key Update

- Open GenWare 1.
- Select LicKey button 2.
- 3. Enter the provided License Key
- Check that option 3 Flat Panel AEC is shown 4.

### GENWARE, Receptor

AEC Channel = 5 shall be selected when BiAA used.

#### STANDARD SETUP

- R1: Table ٠
- R2: Table top ٠
- R3: Wall stand ٠
- R4: Wall stand detector, out of Bucky ٠
- **R5:** Free detector ٠

R2, R4 and R5 recommended for BiAA use.

| eceptor Setup |                     |                             | ~ Onerati   |
|---------------|---------------------|-----------------------------|-------------|
| • P1          | AEC Settings        | tor Detaults Inputs Outputs |             |
| e Ki          | AEC Channel:        | 5                           | App<br>Refn |
| • R2          |                     |                             |             |
| • R3          | AEC Backup mAs:     | 180                         |             |
| \varTheta R4  | AEC Backup ms:      | 180                         | •           |
|               | AEC Lock Exposures: | 1                           | * Exit-     |
| - K5          |                     |                             | • Cla       |
| • R6          | AEC Back-up Mode    | mAs                         | ms          |
| 572           | →11                 |                             |             |

CONNECTED.

### CANON LICENSE UPDATE

#### Canon BiAA License Update

- 1. Open Canon Service Tool
- 2. Canon Service Tool: License. Select *Register license keys* and enter the provided license key.
- 3. Check that option Built-in AEC Assistance is shown as Activated.

| Menu selection                |                                  |                                        |                 |             |                                                      |                             | ×        | Set Up Licenses                |             |               |            | - 🗆 X      |   |
|-------------------------------|----------------------------------|----------------------------------------|-----------------|-------------|------------------------------------------------------|-----------------------------|----------|--------------------------------|-------------|---------------|------------|------------|---|
| X-ray Generator<br>and Sensor | X-Ray<br>Generator               | Sensor                                 | Grid            | AP/LNK      | Maintenance<br>Tool                                  |                             |          | Choose a license option        |             |               |            |            |   |
| DICOM Setting                 | DICOM<br>DICOM Common<br>Setting |                                        | MPPS            | Storage     | Printer M                                            | tedia output Report         |          | ,                              |             | Create Licens | se Reque   | st Files   |   |
| System Setting                | Application Setting              | User Account<br>Management             | Anotation       | Log Setting | Add-in Setting                                       |                             |          | -                              |             | Register      | license ke | eys        |   |
| Utility Setting               | Protocol Editor                  | Protocol Protocol Import<br>and Export | Data Collection | Migration   | Image Import and<br>Export                           | P<br>Leer                   | 💽 Lic    | ense Key Activation            |             |               |            |            | < |
| Input Assist<br>Setting       |                                  | Magnetic Card                          | Linkir          | ng System   | Esternal Image                                       |                             | Т        | ype your license key           |             |               |            |            |   |
|                               | barcode Keader                   | Reader                                 |                 |             | Processing System                                    |                             |          | CXDI Control Software          | e NE : MJ   | 7T17CVS7WS    | ~          |            |   |
|                               |                                  |                                        |                 |             |                                                      |                             |          | Scatter Correction for CXDI Se | eries : Z7/ | AZNV349N3K    | ~          |            |   |
|                               |                                  |                                        |                 |             |                                                      |                             |          | Advanced Edge Enhancen         | nent: E20   |               | <b>v</b>   |            |   |
|                               |                                  |                                        |                 |             |                                                      |                             |          | Built-in AEC Assist            | ance: NP    | 7V7FRX7IWC    | · ·        |            |   |
|                               |                                  |                                        |                 |             | 🕑 Sat IIa Licence                                    |                             |          |                                |             | _             |            | Exit       |   |
|                               |                                  |                                        |                 |             | Set Up License                                       | s 🕇                         |          |                                |             |               |            |            |   |
|                               |                                  |                                        |                 |             | Choose a license option Create License Request Files |                             |          |                                | _           |               |            |            |   |
|                               | Register interior keys           |                                        |                 |             |                                                      |                             |          |                                |             |               |            |            |   |
|                               |                                  |                                        |                 |             | Product License Status Expiration Date               |                             |          |                                |             |               |            |            |   |
|                               |                                  |                                        |                 |             | CXDI Control Software NE (V3.11) Activated           |                             |          |                                |             |               |            |            |   |
|                               |                                  |                                        |                 |             | Advanced                                             | d Edge Enhancement (V1.1)   | Activate | :d                             |             |               |            |            |   |
|                               |                                  |                                        |                 |             | Free Rota                                            | tion for CXDI Series (V1.0) | Activate | d                              |             |               |            |            |   |
|                               |                                  |                                        |                 |             | Built-in A                                           | EC Assistance (V1.0)        | Activate | .a                             |             |               |            | ~          |   |
|                               |                                  |                                        |                 | l           |                                                      |                             |          |                                |             |               |            | - 🕼 ARCOMA |   |

### Add and update files in CCS-S folder

Add / Update the follwing files in the CCS-S folder:

- DRTSETTING.ini-file
- UsePixelValueAlertWithBiAA.xml
- UseWifiAlertWithBiAA.xml
- Exchange the following file in the CCS-S/en-US folder: Canon.Medical.DR.Seychelle.Facade.Common.Propert ies.ErrorMasgResources.en-US.resources

| Windows (C:) | → CCS-S     |  |
|--------------|-------------|--|
| Name         |             |  |
|              |             |  |
| B DRTS       | SETTING.ini |  |

| Name              | ^                                                                                                    |
|-------------------|----------------------------------------------------------------------------------------------------|
| bga.resources.dll |                                                                                                    |
| Canon.Medical.DI  | R.GAIA.Component.CxdiInfoProxy.Properties.ErrorMsgResources.en-US.resources                                                                                                    |
| Canon.Medical.Dl  | R.GAIA.Component.CxdiInfoProxy.Properties.UIControlResources.en-US.resources                                                                                                    |
| Canon.Medical.DI  | R.GAIA.QC.MessageResource.resources.dll                                                                                                    |
| Canon.Medical.DI  | R.GAIA.QC.QCTool.Properties.ErrorMsgResources.en-US.resources                                                                                                    |
| Canon.Medical.DI  | R.GAIA.QC.QCTool.Properties.InfoMsgResources.resources                                                                                                    |
| Canon.Medical.Dl  | R.GAIA.QC.QCTool.resources.dll                                                                                                    |
| Canon.Medical.Dl  | $\label{eq:second} R. Seychelle. Component. Cruise GCOM Converter. GCOM Overwrap. Properties. Error MsgResources. en-US. resources and the second second se$ |
| Canon.Medical.DI  | $\label{eq:second} R. Seychelle. Component. Cruise GCOM Converter. GCOM Overwrap. Properties. UI Control Resources. en-US. resources and the second second $ |
| Canon.Medical.Dl  | R.Seychelle.Facade.Common.Properties.ErrorMsqResources.en-US - Copy.resources                                                                                                    |
| Canon.Medical.Dl  | R.Seychelle.Facade.Common.Properties.ErrorMsgResources.en-US.resources                                                                                                    |
| CCS resources dll |                                                                                                    |

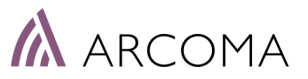

# BiAA Settings & Protocol

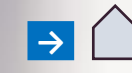

### Canon APR Editor: BiAA settings

Anatomical Protocols are defined in the Canon APR Editor.

#### Settings requied to use BiAA in a protocol:

- Technique: AEC ٠
- ms = Used as Backup value ٠
- Detector AEC Assist: YES •

#### Adjustable protocol settings related to BiAA:

- Active Detector AEC •
- DRT Denstity ٠
- **Detector Rotation** ٠

See next page for more information.

|                   | Parame | eters Configuration |               |               |                                                                                                    |               |   |  |
|-------------------|--------|---------------------|---------------|---------------|----------------------------------------------------------------------------------------------------|---------------|---|--|
|                   |        | NAME                | Very Small    | Small         | Medium                                                                                                    | Large         | T |  |
|                   | ⊳      | Rad kV              | 40            | 40            | 95                                                                                                    | 40            |   |  |
| Used as           |        | Rad mA              | 320.0         | 250.0         | 320.0                                                                                                    | 320.0         | 1 |  |
| Backup value      | -      | ms                  | 16.0          | 16.0          | 16.0                                                                                                    | 16.0          | Ì |  |
|                   |        | mAs                 | 5.1           | 4.0           | 5.1                                                                                                    | 5.1           | ľ |  |
| Technique: AEC —— |        | Technique           | AEC           | AEC           | AEC                                                                                                    | AEC           |   |  |
|                   |        | Film                | Film Screen 1 | Film Screen 1 | Film Screen 1                                                                                                    | Film Screen 1 | Ī |  |
|                   |        | Focus               | LARGE         | LARGE         | LARGE                                                                                                    | LARGE         |   |  |
|                   |        | Left Field          | NO            | NO            | NO                                                                                                    | NO            |   |  |
|                   |        | Center Field        | NO            | NO            | NO                                                                                                    | NO            |   |  |
|                   |        | Right Field         | NO            | NO            | NO                                                                                                    | NO            | 1 |  |
|                   |        |                     | Receptor      | 4             | 4                                                                                                    | 4             | 4 |  |
|                   |        | Density             | 0             | 0             | 0                                                                                                    | 0             |   |  |
|                   |        |                     |               | 1.000 C       | and the second second se |               | 1 |  |
|                   |        |                     |               |               |                                                                                                    |               |   |  |
| Now paramotors    |        | Detector AEC Assist | YES           | YES           | YES                                                                                                    | YES           | Γ |  |
|                   |        | Active Detector AEC | Α             | A             | Α                                                                                                    | A             |   |  |
| related to BIAA   |        | DRT Density         | 0             | 0             | 0                                                                                                    | 0             | 1 |  |

0 degree

Detector Rotation

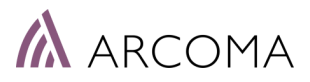

0 degree

0 degree

0 degree

### BiAA – Protocol Setup

Parameters<sup>\*)</sup> related to BiAA in Anatomical Protocol:

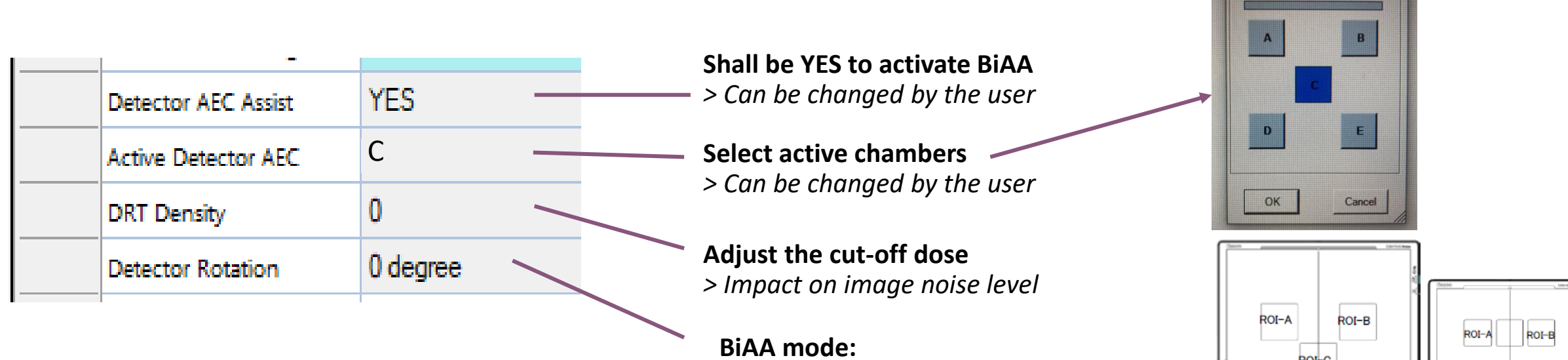

Manual/0 degree or Auto Rotation link

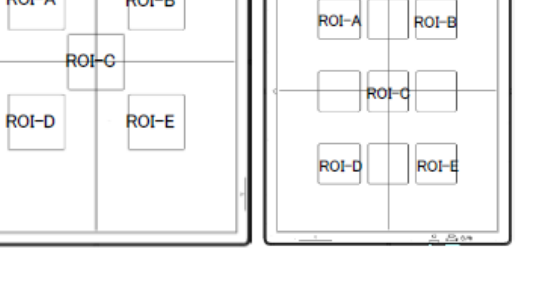

ROI...

\_\_\_\_

\*) Note that there are also other parameters related to BiAA in the standard, recommendation to hide these parameters with the support of the Configuration tab settings.

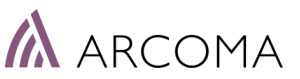

### Define AEC cut-off dose

#### Check the BiAA cut-off dose:

- 1) Select a BiAA protocol and activate the center chamber (C).
- 2) Position the X-ray tube above the detector (SID 115 cm) and adjust the collimator light to cover the detector area.
- 3) Make an exposure with the following parameters - RQA5: 70 kV, 21 mmAl added filtration
- 4) Note the EI value received (shown in Canon, exposed image). *Example of EI-values:* 
  - EI :  $200 = 2 \mu Gy$  cut-off dose EI :  $180 = 1.8 \mu Gy$  cut-off dose

EI=100 x Base / Sfpd, Sfpd = 678 LSB/µGy at RQA5

#### Adjust the BiAA cut-off dose:

- 1) Open the drtsetting.ini-file in the Canon CCS folder.
- 2) Adjust the Base value until correct cut-off dose received.

Base =  $1350 > EI = 200 > cut-off dose ~2\mu Gy$ Base =  $2115 > EI ~ 312 > cut-off dose ~>3\mu Gy$ 

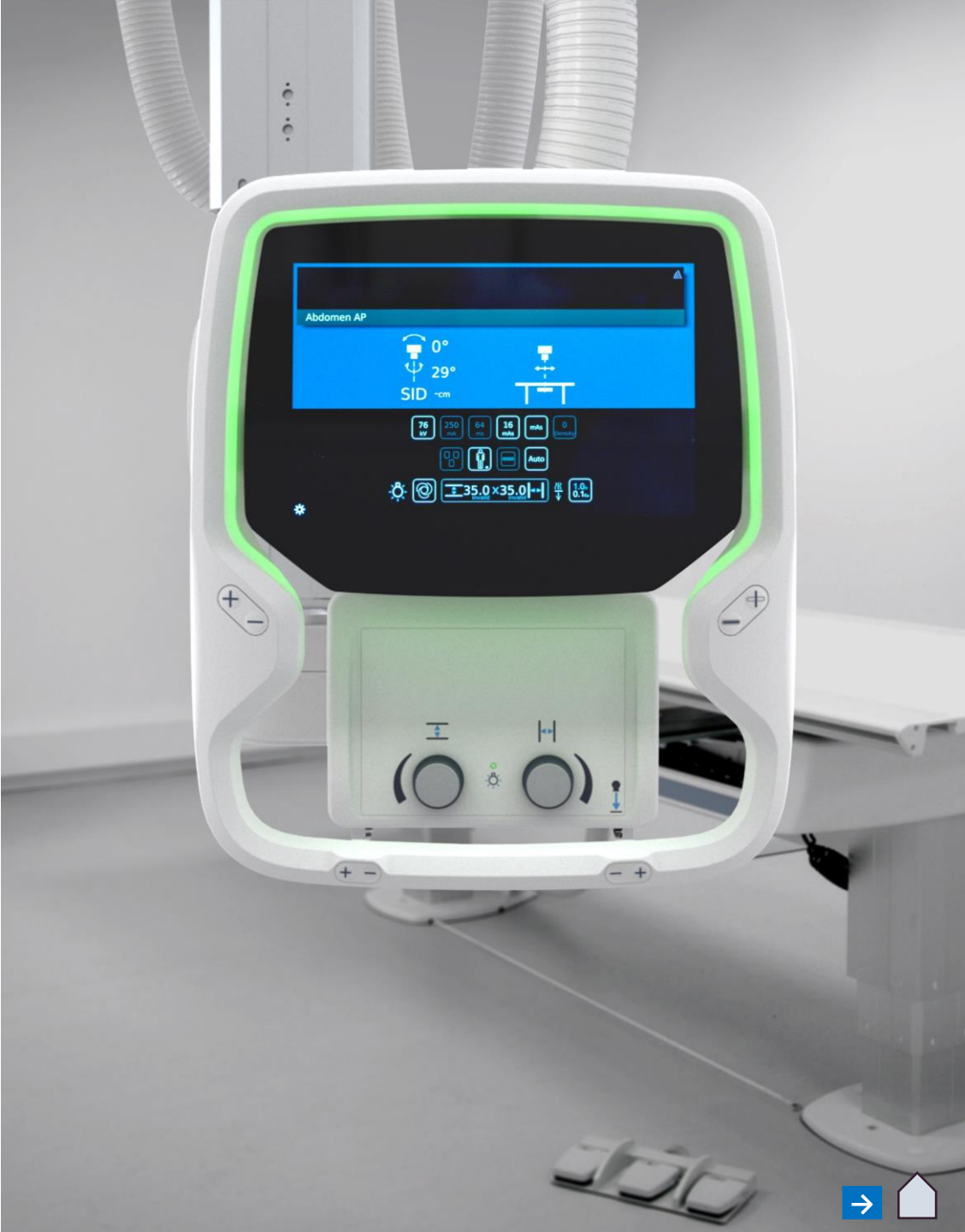

### THANK YOU

Arcoma AB | Annavägen 1 | 352 46 Växjö | Sweden

PHONE

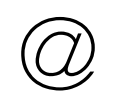

EMAIL

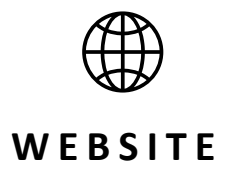

www.arcoma.se

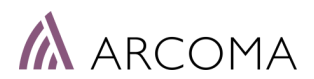

+46 470 70 69 00

office@arcoma.se

### DISCLAIMER

The information presented in this training material is intended solely for educational and informational purposes. The content provided is based on the knowledge and expertise available up to the date of this presentation. While every effort has been made to ensure the accuracy and completeness of the information contained herein, no representation or warranty, expressed or implied, is made regarding the accuracy, reliability, suitability, or completeness of the content.

The material provided does not constitute professional advice, whether legal, financial, medical, or otherwise. It is recommended that you consult with appropriate professionals or experts in the relevant field before making decisions or taking actions based on the information provided in this training material.

Any reliance you place on the material presented in this training material is strictly at your own risk. The creators, authors, and presenters of this material disclaim any liability for any loss, damage, or injury arising from the use or misuse of the information provided. Furthermore, the views and opinions expressed in this training material are those of the authors and presenters and do not necessarily reflect the official policy or position of any organization, company, or institution.

By using this training material, you acknowledge and agree to the terms of this disclaimer. If you do not agree with these terms, please refrain from using this material.

**Copyright:** All rights reserved. No part of this training material may be reproduced, distributed, or transmitted in any form or by any means, including photocopying, recording, or other electronic or mechanical methods, without the prior written permission of the creators. Please consult the appropriate authorities or legal advisors if you have any questions regarding the use or distribution of this training material.

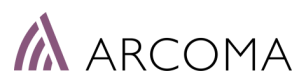